# Instalace zařízení – Ethernet kabel

# Krok 1 – propojte monitorovací zařízení LAN RJ45 kabelem s domácím routerem

## Krok 2 - Zapněte monitorovací zařízení

Připojte Raspberry Pi k solárnímu měniči a zapněte jej.

# Krok 3 – Otevřete webovou stránku zařízení

Otevřete níže uvedenou adresu URL v libovolném prohlížeči Vašeho tabletu či telefonu:

#### https://solar-assistant.io/sites/local

# Krok 4 – Dejte zařízení své přihlašovací údaje k WiFi a dokončete registraci

Jakmile otevřete webovou stránku zařízení, Vaše zařízení bude nalezeno pod lokální IP adresou. Kliknutím budete přesměrováni na konfigurační stránku. Zadejte jméno své domácí Wifi sítě (SSID) a heslo a klikněte na Submit.

Následně dokončete zadání registračních údajů (název zařízení, doména, Vaše emailová adresa, hesla apod.)

\_\_\_\_\_

#### Instalace zařízení - WiFi

## Krok 1 – Zapněte monitorovací zařízení

Připojte Raspberry Pi k solárnímu měniči a zapněte jej.

# Krok 2 – Připojte se k přístupovému bodu WiFi

Zařízení vytvoří přístupový bod WiFi. Pro připojení k němu použijte svůj notebook, tablet nebo mobilní telefon:

jméno sítě (SSID): SolarAssistant Heslo: solar123

## Krok 3 – Otevřete webovou stránku zařízení

Otevřete níže uvedenou adresu URL v libovolném prohlížeči Vašeho tabletu či telefonu:

#### http://10.0.0.5

Poznámka: Pokud používáte svůj mobilní telefon nebo tablet, budete muset vypnout mobilní data , abyste se ujistili, že místo mobilních dat používá Wi-Fi.

# Krok 4 – Dejte zařízení své přihlašovací údaje k WiFi

Jakmile otevřete webovou stránku zařízení, budete přesměrováni na konfigurační stránku. Zadejte jméno své domácí Wifi sítě (SSID) a heslo a klikněte na Submit.

| Network setting  | gs             |    |   |        |
|------------------|----------------|----|---|--------|
| Wifi SSID:       | Home-WiFi      |    |   |        |
| Password:        | •••••          |    |   |        |
| Interface status |                |    | • |        |
| Internet         | 121.244.75.244 | Up |   |        |
| wlp59s0          | 10.0.0.121     | Up |   |        |
|                  |                |    |   | Submit |

Přepněte ve svém telefonu/tabletu WiFi na stejnou síť, ke které se zařízení pokouší připojit (domácí síť).

# Krok 5 - Najděte zařízení v místní síti

Otevřete https://solar-assistant.io/sites/local a najděte své zařízení v místní síti.

Poznámka: Pokud se zařízení nepodařilo připojit k vaší WiFi síti, znovu spustí WiFi přístupový bod. Vraťte se ke kroku 2.

# Krok 6 – Aktivujte nebo zaregistrujte stránku

Pokud jste zakoupili kompletní zařízení, bude již od prodejce aktivováno. Pokračujte a zaregistrujte jej, abyste povolili vzdálený přístup. Během registrace budete vyzvání k vytvoření vlastního přihlašovacího jména a hesla.

Pokud se Vám zobrazí stránka s logem "Ostrovní elektrárny", klikněte na "Configuration" a registrujte zařízení – vyberte jméno vlastníka a jméno domény, která bude součástí webové adresy.

| OSTROVNÍ-ELEKT<br>VASE ČESTA K NEZA | <b>RÁRNY.CZ</b><br>WISLOSTI |                  |          |                    |  |
|-------------------------------------|-----------------------------|------------------|----------|--------------------|--|
| Dashboard                           | ஸ்றீ Charts                 | ∑ Totals         | 4 Power  | ్రి: Configuration |  |
|                                     |                             |                  |          |                    |  |
| General                             |                             |                  |          |                    |  |
| Site owner:                         | Unregistered                |                  |          |                    |  |
| Site URL:                           | Unregistered                |                  |          |                    |  |
|                                     | Resta                       | ort device Set ( | password | ister site         |  |

Pokud jste si zakoupili možnost "pouze software" a používáte vlastní Raspberry Pi, tlačítko "Aktivovat nyní" zvládne aktivaci a registraci v jednom kroku.

| sol                                          | ar 🛛 | assist | ant |   |                |  |
|----------------------------------------------|------|--------|-----|---|----------------|--|
|                                              | ŵŐ   | Σ      | Ş   | ŝ |                |  |
| Genera                                       | L    |        |     |   |                |  |
| Device not activated yet.<br>Activate device |      |        |     |   |                |  |
|                                              |      |        |     |   | Restart device |  |

# Krok 6 – Spusťte monitorování

Po aktivaci můžete vybrat variantu měniče a způsob monitorování baterie a kliknout na připojit. Pokud potřebujete pomoc s výběrem svého solárního zařízení, kontaktujte naši technickou podporu.

| Inverter  |                                       |         |
|-----------|---------------------------------------|---------|
| Model:    | Voltronic (Axpert, InfiniSolar, etc.) |         |
| Interface | USB direct 🗸                          |         |
| Battery   |                                       |         |
| Battery:  | USB to RS232/485 Serial               |         |
|           |                                       | Connect |